# flowino &

## Innergy Legals

Declaração de Inventário Manual do Utilizador

31-12-2018, Versão 1.0

### flowinn .

### Índice

| 1.  | Intr  | odução                                   | 3 |
|-----|-------|------------------------------------------|---|
| Inr | ergyL | egals – Inventário de Existências        | 5 |
|     | 1.1   | Configurações ERP                        | 5 |
|     | 1.2   | Armazéns a excluir da contabilização     | 5 |
|     | 1.3   | Autorizações Inventário AT               | 5 |
|     | 1.4   | Geração de Declaração de Inventários     | 5 |
|     | 1.5   | Declarações de Inventário                | 6 |
|     | 1.6   | Detalhes da declaração                   | 8 |
|     | 1.7   | <i>Download</i> dos ficheiros XML ou CSV | 9 |

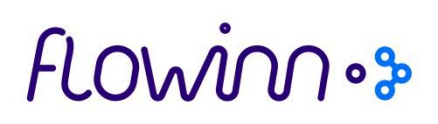

#### 1. Introdução

Com a publicação da Lei n.º 82-B/2014, de 31 dezembro, que aprova o Orçamento do Estado para o ano de 2015 que introduziu alterações ao Decreto-Lei n.º 198/2012, de 24 de agosto, foi estabelecida a obrigatoriedade de comunicação dos inventários à AT pelas pessoas, singulares ou coletivas, que tenham sede, estabelecimento estável ou domicílio fiscal em território português, que disponham de contabilidade organizada e que, nos termos das normas contabilísticas em vigor, estejam obrigadas à elaboração de inventário.

Ficam dispensadas da obrigação de comunicação as pessoas cujo volume de negócios do exercício anterior ao da referida comunicação não exceda 100 000 €.

A comunicação de inventários terá de ser efetuada à AT até ao dia 31 de janeiro, por transmissão eletrónica de dados, do inventário respeitante ao último dia do exercício anterior, tendo sido a primeira entrega a 31 de janeiro de 2015.

Relativamente às pessoas que adotem um período de tributação diferente do ano civil, a comunicação referida no número anterior deve ser efetuada até ao final do 1.º mês seguinte à data do termo desse período.

Nos termos do artigo 3.º-A do Decreto-Lei n.º 198/2012, de 24 de agosto, a comunicação dos inventários é efetuada por transmissão eletrónica de dados através de ficheiro com características e estrutura definida na Portaria n.º 2/2015, de 6 de janeiro.

A *flowim* desenvolveu um novo componente aplicacional, baseado em tecnologia *browser*, com o objetivo de fazer a comunicação dos inventários, o qual permite automatizar a criação do ficheiro XML a entregar no Portal e-factura, criando eficiência no referido processo de reporte de inventários.

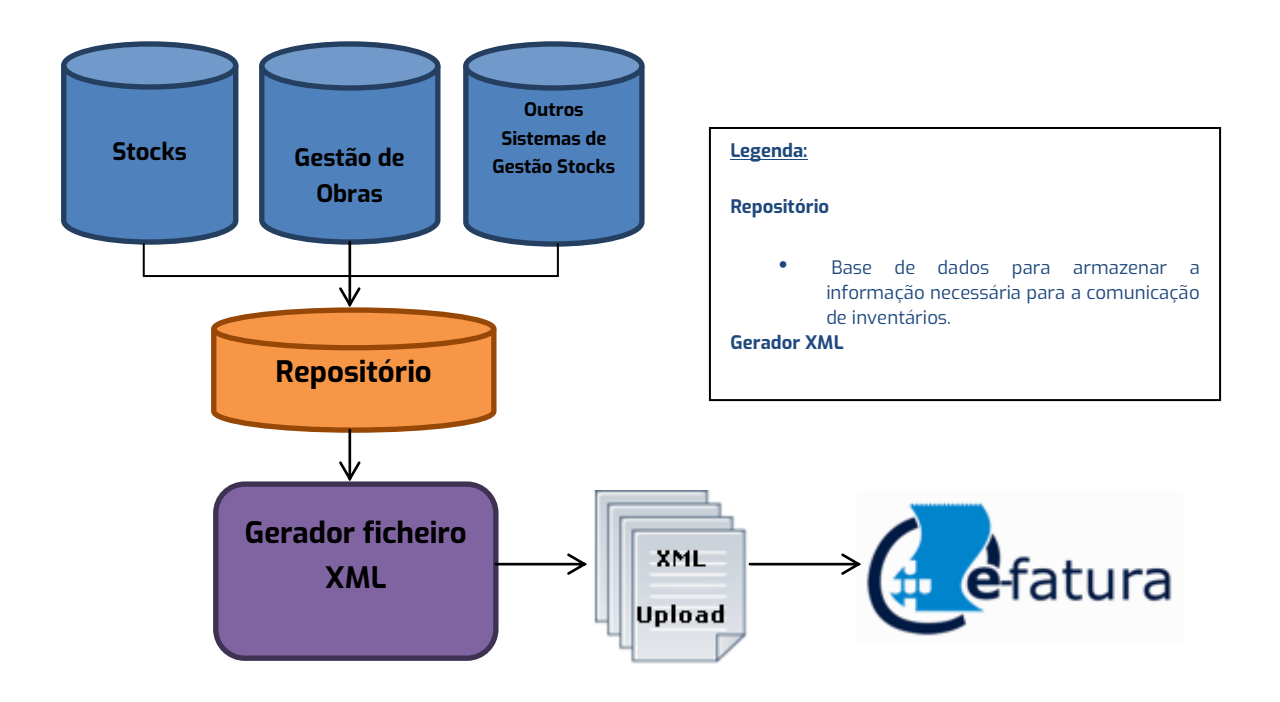

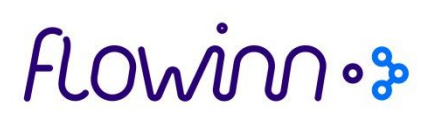

Esta aplicação inclui-se no portfólio de aplicações de comunicação com a Autoridade Tributária, sendo residente no mesmo ambiente aplicacional, otimizando assim vários processos e ligações à base de dados.

É possível utilizar esta aplicação, assim como todas as aplicações de comunicação com a Autoridade Tributária disponibilizadas pela *AOWIN*, com qualquer aplicação ERP de mercado.

A aplicação *InnergyLegals* permite efetuar a geração de ficheiros XML para a Comunicação de Inventários em conformidade com as últimas atualizações previstas nesta portaria.

O acesso à aplicação pode ser efetuado através dos menus do ERP (no ambiente *innergy UI Client*) ou, em alternativa, através de um *browser*. Quando acedida pelo *innergy UI Client*, é utilizada a autenticação de utilizador já efetuada, bem como a empresa já selecionada por este. Quando acedida por um browser, é necessário indicar o utilizador e respetiva *password*.

### flowinn .

#### InnergyLegals – Inventário de Existências

#### 1.1 Configurações ERP

A comunicação de inventários à AT pressupõe a entrega da lista de artigos existentes em *stock* na empresa, classificados segundo os seguintes critérios:

- M mercadorias
- P matérias-primas, subsidiárias e de consumo
- A produtos acabados e intermédios
- S subprodutos, desperdícios e refugos
- T produtos e trabalhos em curso

#### 1.2 Armazéns a excluir da contabilização

O *stock* existente em determinados armazéns poderá ser excluído da Comunicação de Inventários, para identificar por exemplo armazéns de mercadoria de terceiros em nossa posse.

#### 1.3 Autorizações Inventário AT

Verificar as autorizações dos utilizadores que poderão tratar os inventários para comunicação à AT.

#### 1.4 Geração de Declaração de Inventários

São exigidos os seguintes dados:

- Empresa, a que respeita a declaração de inventários a gerar;
- NIF.
- Período / Exercício para o inventário.

Para aceder à aplicação **InnergyLegals** poderá fazê-lo de duas formas:

✓ Menu do innergy

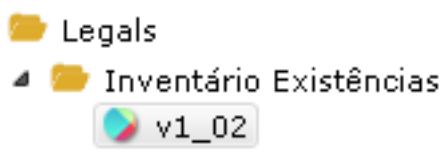

✓ Browser: http://<ip servidor>:9001/Legals/

#### 1.5 Declarações de Inventário

A aplicação permite pesquisar declarações através da seleção do botão que pelos seguintes critérios:

- Empresa
- NIF
- Data Fim Período

Conforme mostra ecrã abaixo:

| innergy              |                                |                  | Legals     |
|----------------------|--------------------------------|------------------|------------|
| Home SAFT v1.03.01 👻 | inventário Existências v1_02 → |                  | L system → |
| / Declarações de Inv | entário                        |                  | Q ¥        |
|                      |                                |                  |            |
| Empresa              | NIF                            | Data Fim Período |            |
| PVV                  | *                              | 31-12-2016       | i          |
| Q, Procurar 🔀 Limpar |                                |                  |            |

Ao selecionar <sup>Q Procurar</sup> são disponibilizadas as declarações que correspondam aos critérios de pesquisa:

| inn                                            | ergy                                                 |                                                                                                    |                                                               |                                                                                                    |                                                                                                    |                                                                                                    |                                                                                                    |                                       |                                                                                                    |                                                                                                    | Legal      |
|------------------------------------------------|------------------------------------------------------|----------------------------------------------------------------------------------------------------|---------------------------------------------------------------|----------------------------------------------------------------------------------------------------|----------------------------------------------------------------------------------------------------|----------------------------------------------------------------------------------------------------|----------------------------------------------------------------------------------------------------|---------------------------------------|----------------------------------------------------------------------------------------------------|----------------------------------------------------------------------------------------------------|------------|
| Home                                           | SAFT v1.03.01                                        |                                                                                                    | rio Existências v1_                                           | _02 <del>~</del>                                                                                                    |                                                                                                    |                                                                                                    |                                                                                                    |                                       |                                                                                                    |                                                                                                    | L system → |
| 📕 / Dec                                        | larações de                                          | e Inventário                                                                                                    |                                                               |                                                                                                    |                                                                                                    |                                                                                                    |                                                                                                    |                                       |                                                                                                    |                                                                                                    | Q 🗸        |
|                                                |                                                      |                                                                                                    |                                                               |                                                                                                    |                                                                                                    |                                                                                                    |                                                                                                    |                                       |                                                                                                    |                                                                                                    |            |
| d Evecução                                     | Empresa It                                           | NIE IT                                                                                                    | Ano Fiscal IT                                                 | Data do Firm do Ano Fiscal                                                                                                    | It Período It                                                                                                    | Data Fim Período 11                                                                                                    | Data Criação It                                                                                                    | Sem Stock It                          | Estado                                                                                                    | It Ittilizador I                                                                                                    | Accões     |
| l Execução<br>36                               | Empresa 11                                           | NIF <b>11</b><br>508786878                                                                                                    | Ano Fiscal 1                                                  | Data do Fim do Ano Fiscal<br>2013-12-31                                                                                            | It Período It                                                                                                    | Data Fim Período 11<br>2013-12-31                                                                                                    | Data Criação 11<br>2015-01-21 T 12:40:58                                                                                                    | Sem Stock 11                          | Estado<br>Geração XML concluída                                                                            | It Utilizador I<br>ANTNAT                                                                                                | Acções     |
| I Execução<br>36<br>35                         | Empresa 11<br>NC1<br>NC1                             | NIF 11<br>508786878<br>508786878                                                                                                 | Ano Fiscal 1<br>2013<br>2013                                  | Data do Fim do Ano Fiscal<br>2013-12-31<br>2013-12-31                                                                              | It   Período It     12   11                                                                                          | Data Fim Período 1<br>2013-12-31<br>2013-11-30                                                                                                    | Data Criação         11           2015-01-21 T 12:40:58         2015-01-21 T 12:29:58                                                                                                    | Sem Stock 11                          | Estado<br>Geração XML concluída<br>Geração XML concluída                                                   | Utilizador L<br>ANTNAT<br>ANTNAT                                                                                         | Acções     |
| I Execução<br>36<br>35<br>31                   | Empresa 11<br>NC1<br>NC1<br>NC1                      | NIF         L1           508786878         508786878           508786878         508786878                                       | Ano Fiscal 1<br>2013<br>2013<br>2013<br>2013                  | Data do Fim do Ano Fiscal<br>2013-12-31<br>2013-12-31<br>2013-12-31                                                                | I1         Período I1           12         11           6         6                                                  | Data Fim Período         11           2013-12-31         2013-11-30           2013-06-30         2013-06-30                                         | Data Criação         11           2015-01-21 T 12:40:58         2015-01-21 T 12:29:58           2015-01-21 T 10:28:40         2015-01-21 T 10:28:40                                                               | Sem Stock 11                          | Estado<br>Geração XML concluída<br>Geração XML concluída<br>Geração XML concluída                          | Utilizador     I       ANTNAT     ANTNAT       ANTNAT     MARPER                                                         | Acções     |
| <b>Execução</b><br>36<br>35<br>31<br>30        | Empresa 11<br>NC1<br>NC1<br>NC1<br>NC1               | NIF         J1           508786878         508786878           508786878         508786878           508786878         508786878 | Ano Fiscal 11<br>2013<br>2013<br>2013<br>2013<br>2013         | Data do Fim do Ano Fiscal           2013-12-31           2013-12-31           2013-12-31           2013-12-31                      | I1         Período I1           12         11           6         12           12         11                         | Data Fim Período         1           2013-12-31         2013-11-30           2013-06-30         2013-02-31                                          | Data Criação         11           2015-01-21 T 12:40:58         2015-01-21 T 12:29:58           2015-01-21 T 10:28:40         2015-01-21 T 10:23:33                                                               | Sem Stock 11<br>O<br>O<br>O<br>O      | Estado<br>Geração XML concluída<br>Geração XML concluída<br>Geração XML concluída<br>Geração ERP concluída | Utilizador     I       ANTNAT     ANTNAT       ANTNAT     MARPER       MARPER     MARPER                                 | Acções     |
| <b>1 Execução</b><br>36<br>35<br>31<br>30<br>3 | Empresa 11<br>NC1<br>NC1<br>NC1<br>NC1<br>NC1<br>NC1 | NIF         Lt           508786878         508786878           508786878         508786878           508786878         508786878 | Ano Fiscal 11<br>2013<br>2013<br>2013<br>2013<br>2013<br>2013 | Data do Fim do Ano Fiscal           2013-12-31           2013-12-31           2013-12-31           2013-12-31           2013-12-31 | I1         Período I1           12         11           6         12           12         12           12         12 | Data Fim Período         I1           2013-12-31         2013-11-30           2013-06-30         2013-12-31           2013-12-31         2013-12-31 | Data Criação         J1           2015-01-21 T 12:40:58         2015-01-21 T 12:29:58           2015-01-21 T 10:28:40         2015-01-21 T 10:28:33           2015-01-21 T 10:23:33         2015-01-19 T 14:41:33 | Sem Stock 11<br>0<br>0<br>0<br>0<br>0 | Estado<br>Geração XML concluída<br>Geração XML concluída<br>Geração XML concluída<br>Geração ERP concluída | It     Utilizador     It       ANTNAT     ANTNAT       ANTNAT     MARPER       MARPER     MARPER       MARPER     MARPER | Acções     |

Os registos para aparecerem neste ecrã da aplicação, são o resultado das execuções efetuadas no ponto anterior e disponibilizam a consulta do detalhe do que se pretende incluir no ficheiro XML a gerar para a Comunicação de Inventários à AT.

### flowinnos

As declarações podem assumir os seguintes estados:

- Geração ERP a decorrer Quando a execução no ERP está a decorrer.
- Geração ERP concluída Quando a execução no ERP está concluída e disponível para gerar o XML.
- Geração XML concluída Quando a geração do XML foi concluída e esta ação foi terminou com sucesso.
- Geração CSV concluída Quando a geração do CSV foi concluída e esta ação foi terminou com sucesso.
- Erro na geração ERP Quando ocorre algum erro na geração de dados do ERP.
- Erro ao gerar XML Quando a geração do XML terminou em erro.
- Erro ao gerar CSV Quando a geração do CSV terminou em erro.

e ainda os seguintes estados transitórios :

- Geração XML a decorrer
- Geração CSV a decorrer

Em cada declaração é possível efetuar as seguintes ações:

- Ver detalhes, que permite analisar a lista de artigos e quantidades a incluir no ficheiro XML para comunicação à AT.
- 💼 Remover declaração.

#### 1.6 Detalhes da declaração

Ao selecionar o detalhe do Inventário de Existências, são apresentadas todas as linhas de artigos com existências a enviar para a AT:

| innergy                                                                                                    | ,                                                                                                    |                  |                                                                                        |                                                                                                    |                          |                   |                                                         |            |
|----------------------------------------------------------------------------------------------------|----------------------------------------------------------------------------------------------------|------------------|----------------------------------------------------------------------------------------|----------------------------------------------------------------------------------------------------|--------------------------|-------------------|---------------------------------------------------------|------------|
|                                                                                                    |                                                                                                    |                  |                                                                                        |                                                                                                    |                          |                   |                                                         | Legals     |
| Home SAFT v1.03.01 👻                                                                                                    | Inventário Existências                                                                                                    | v1_02 🔻          |                                                                                        |                                                                                                    |                          |                   |                                                         | 👤 system 👻 |
| 📕 / Declaração de Inve                                                                                                   | entário - Execução                                                                                                    | 36               |                                                                                        |                                                                                                    |                          |                   |                                                         | NC1        |
| Informação da Declaração                                                                                                 |                                                                                                    |                  |                                                                                        | Geração                                                                                                    | XML concluída            | Não existem d     | eclarações em curso                                     |            |
| N<br>Ano Fisc:<br>Data do Fim do Ano Fisc:<br>Períod<br>Data Fim Períod<br>Data Criaçã<br>Sem Stoc<br>Utilizador Execuçã | IF 508766878<br>al 2013<br>al 2013-12-31<br>o 12<br>0 2013-12-31<br>o 2013-12-31<br>o 2015-01-21 12:40:5<br>k □<br>o ANTNAT | 8.249            | Resumo<br>Matérias-primas, subsi<br>Produtos acab<br>Subprodutos, desj<br>Produtos e t | Total de Artigos 2<br>Mercadorias 1<br>diárias e de cons 1<br>dos e intermédios 2<br>berdícios e refugos 2<br>rabalhos em curso 2 | 186<br>7<br>0<br>55<br>2 | <b>⊘</b> Gerar    | KML Øerar CS                                            | ×          |
| Lista de artefactos                                                                                                    |                                                                                                    | Data Fim Período | Data/Hora Início Geracá                                                                | ío 🛛 Data/Hora Fim Gera                                                                                                    | ção Tamanho do Fic       | heiro Ano Fiscal  |                                                         |            |
| StockCommunication_1_02_36_201                                                                                           | ¢<br>50121_2013-                                                                                                    | 2013-12-31       | 2015-01-21 12:45                                                                       | <b>J1</b> 2015-01-21 12:45                                                                                                    | 106 KB                   | 11 11 Aci<br>2013 | coes<br>Cownload<br>Download como ZIP                   |            |
| StockCommunication_1_02_36_201<br>20131231.csv                                                                           | 50121_2013-                                                                                                    | 2013-12-31       | 2015-01-21 12:41                                                                       | 2015-01-21 12:41                                                                                                    | 27 KB                    | 2013              | <ul> <li>Download</li> <li>Download como ZIP</li> </ul> |            |
| ista de Inventário                                                                                                    | 9 10 11 12                                                                                                    |                  |                                                                                        |                                                                                                    |                          |                   |                                                         |            |
| Tipo It Identificador Pre                                                                                                | oduto                                                                                                    | Lt Descriq       | ão                                                                                     | lt cé                                                                                                    | digo Produto             | lt Quantida       | te It                                                   | Unidade It |
| A 000001AAGRA1                                                                                                    |                                                                                                    | TELEFU           | INKEN U-47 xxxx                                                                        | 5                                                                                                    | 501840000011             |                   | 25.00000                                                | сх         |
| A 000001SMGRA1                                                                                                    |                                                                                                    | TELEFU           | INKEN U-47 xxxx                                                                        | 5                                                                                                    | 502891000012             |                   | 50.00000                                                | UN         |
| S 000003AAGRA1                                                                                                    |                                                                                                    | XPTO (           | 18)                                                                                    | 5                                                                                                    | 501840000028             |                   | -4854.00000                                             | UN         |
| M 000003AAGRA8                                                                                                    |                                                                                                    | XPTO (           | 18)                                                                                    | 5                                                                                                    | 502891000036             |                   | -1884.00000                                             | UN         |
| A 000005AAGRA1                                                                                                    |                                                                                                    | PS               |                                                                                        | 5                                                                                                    | 501840000059             |                   | -889.00000                                              | UN         |
| A 000007SMGRA1                                                                                                    |                                                                                                    | NA1 XF           | 70                                                                                     | 5                                                                                                    | 502891000074             |                   | 7737.00000                                              | UN         |
| A 000068SMGRA1                                                                                                    |                                                                                                    | HKG JO           | H (AMARELO)                                                                            | 0                                                                                                    | JUU68SMGRA1              |                   | -1884.00000                                             | UN         |

Para voltar ao ecrã da lista de declarações inicial, acionar o botão 🔳

### flowinn .

#### 1.7 *Download* dos ficheiros XML ou CSV

Para poder efetuar o *download* do XML ou CSV é necessário que o mesmo já esteja gerado para a declaração em causa, assim:

| Para gerar o XML é necessário aceder a uma declaração e acionar o botão | • | Gerar XML |
|-------------------------------------------------------------------------|---|-----------|
|                                                                         |   |           |
| Para gerar o CSV é necessário aceder a uma declaração e acionar o botão | • | Gerar CSV |

Ao terminar a execução apresenta no ecrã a informação de conclusão:

| innergy                                                                                                    |                                                                                                  |                                                                                                    |                                                                                    |                                   | I enals                 |
|----------------------------------------------------------------------------------------------------|--------------------------------------------------------------------------------------------------|----------------------------------------------------------------------------------------------------|------------------------------------------------------------------------------------|-----------------------------------|-------------------------|
| Home SAFT v1.03.01 🗸                                                                                                    | Inventário Existências v1_02 👻                                                                   |                                                                                                    |                                                                                    |                                   | L system -              |
| 📕 / Declaração de Inven                                                                                                    | itário - Execução 30                                                                             |                                                                                                    |                                                                                    |                                   | NC1                     |
| Informação da Declaração                                                                                                    |                                                                                                  | Gera                                                                                                    | ção XML concluída                                                                  | A gerar a Declaração nº           | 30 - Geração finalizada |
| NIF<br>Ano Fiscal<br>Data do Fim do Ano Fiscal<br>Período<br>Data Fim Período<br>Data Criação<br>Sem Stock<br>Utilizador Execução | 508766876<br>2013<br>2013-12-31<br>2013-12-31<br>2013-12-31<br>2015-01-21 10:23:33.774<br>MARPER | Resumo<br>Total de Artigos<br>Mercadorias<br>Matérias-primas, subsidiárias e de cons<br>Produtos acabados e intermédios<br>Subprodutos, desperdícios e refugos<br>Produtos e trabalhos em curso | <ul> <li>286</li> <li>11</li> <li>10</li> <li>255</li> <li>2</li> <li>8</li> </ul> | Dispensar resultado     Gerar CSV | Gerar XML               |
| ta de artefactos<br>ta de Inventário<br>2 3 4 5 6 7 8 9                                                                           | 1 10 11 12                                                                                       |                                                                                                    |                                                                                    |                                   |                         |
| po It Identificador Prod                                                                                                    | luto                                                                                             | 11 Descrição 11                                                                                                    | Código Produto                                                                     | It Quantidade                     | Lt Unidade              |
| 000001SMGRA1                                                                                                    |                                                                                                  | TELEFUNKEN U-47 xxxx                                                                                                    | 5602891000012                                                                      |                                   | 50.00000 UN             |
|                                                                                                    |                                                                                                  |                                                                                                    |                                                                                    |                                   |                         |